# **Mobile App Sale**

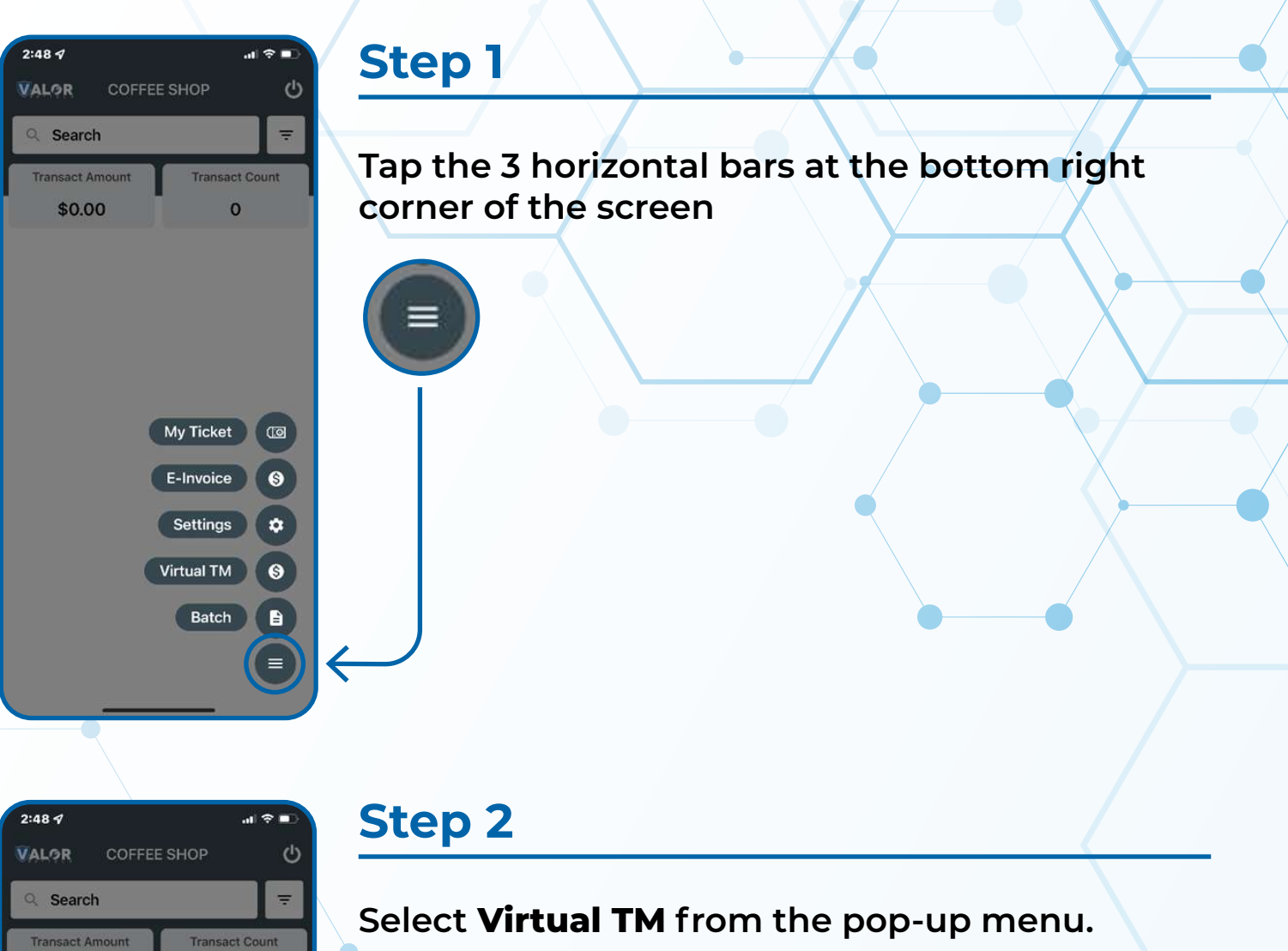

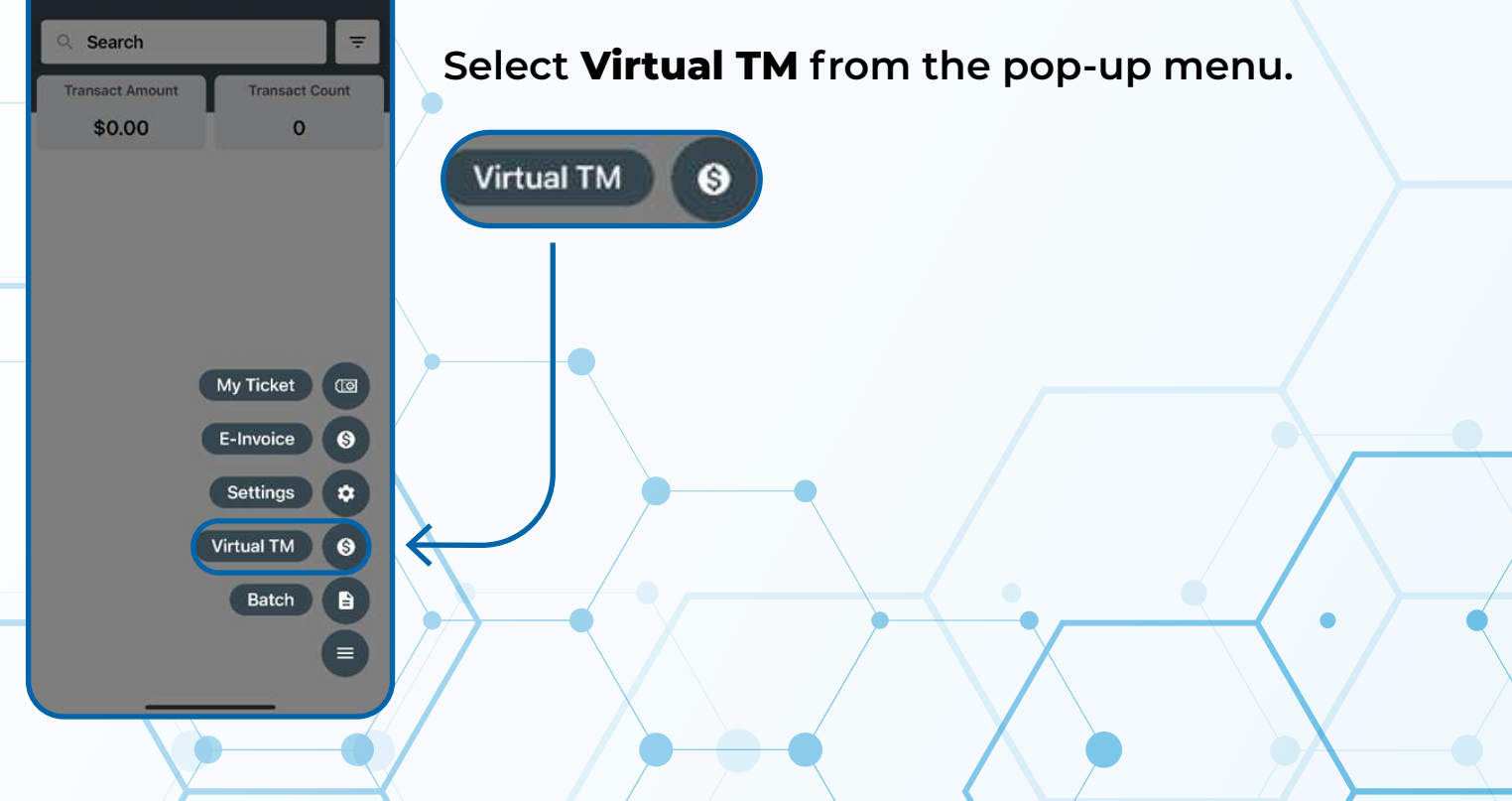

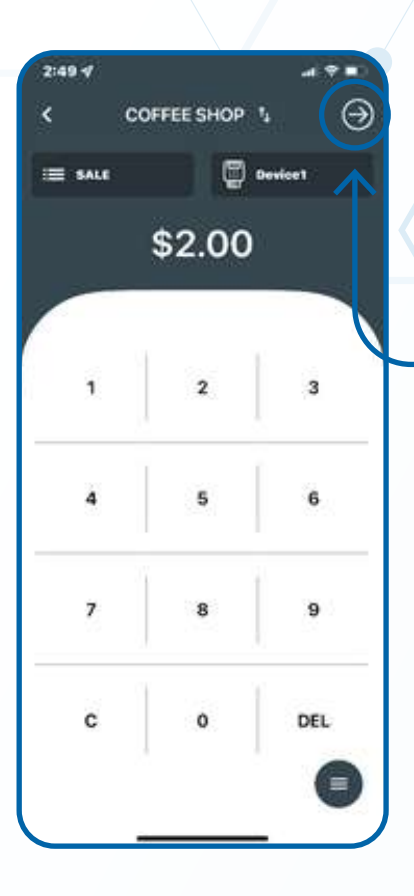

\$2.00

VISA 4941-6067-5569-0904

## Step 3

Enter the **SALE** amount and tap the **NEXT** option on the top right corner of the screen

### Step 4

 $\Theta$ 

Enter in the card information and tap the **NEXT** option on the top right corner of the screen.

| 2 John Doe | 4941-6067-5569-0904 |  |
|------------|---------------------|--|
|            | S John Doe          |  |
|            | 04/29               |  |
|            |                     |  |

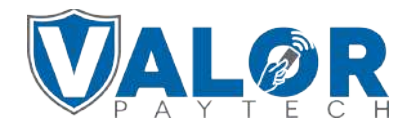

**MERCHANT | PORTAL** 

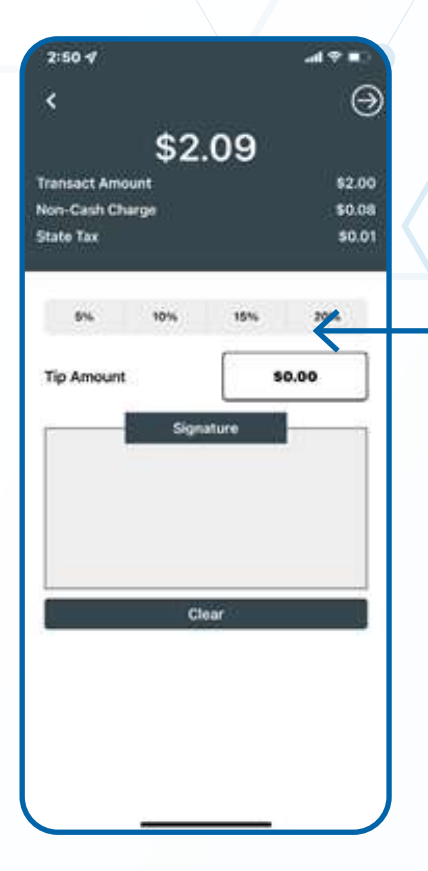

2:50 1

## Step 5

#### Add Tip amount (If applicable)

| Tip Amount \$0.00 |           | L      |
|-------------------|-----------|--------|
|                   | ip Amount | \$0.00 |

#### Step 6

al 🕆 🖬

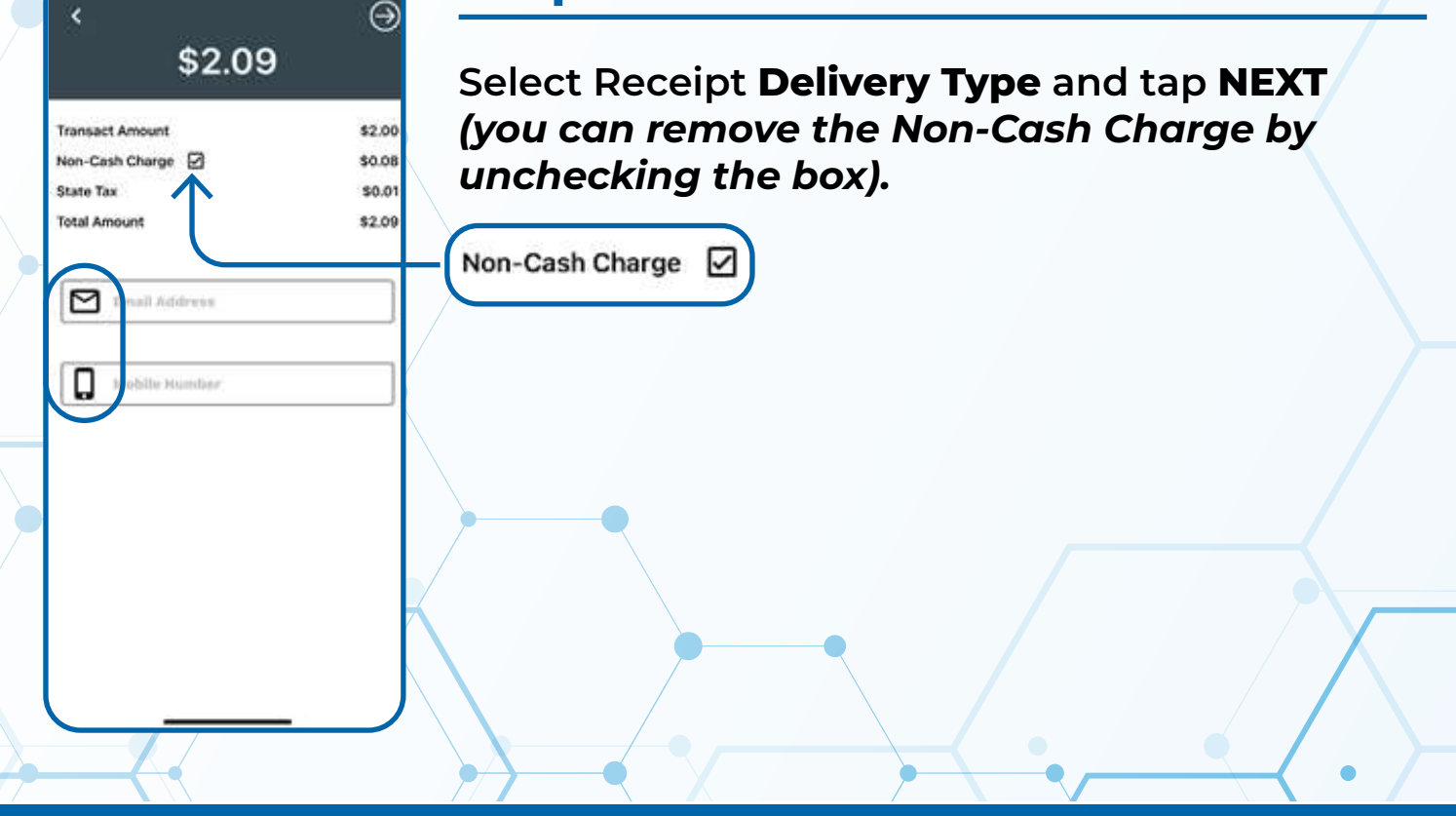

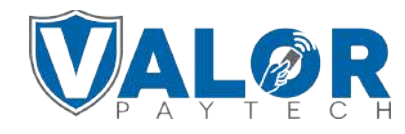

MERCHANT | PORTAL